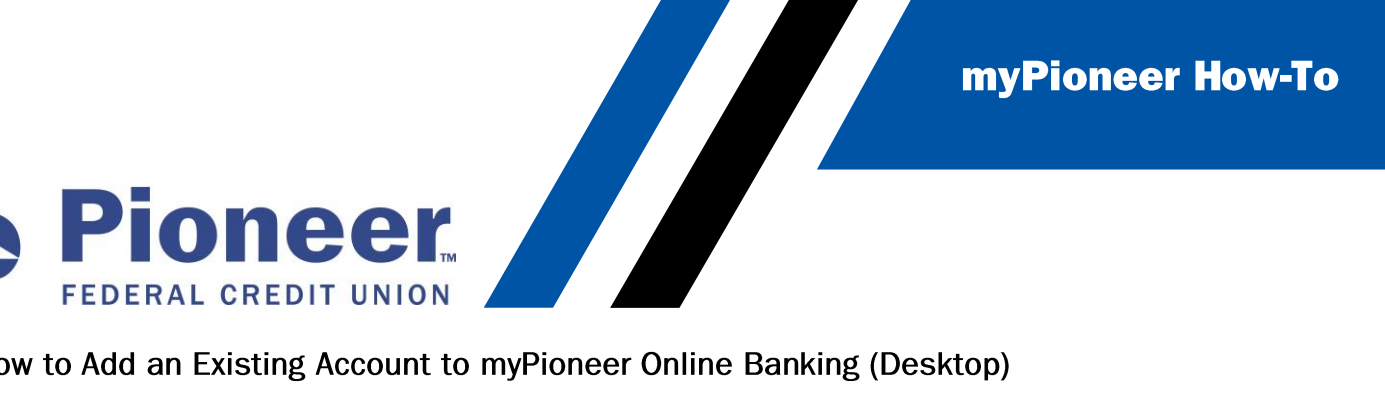

How to Add an Existing Account to myPioneer Online Banking (Desktop)

From the additional services, click Accounts and Memberships •

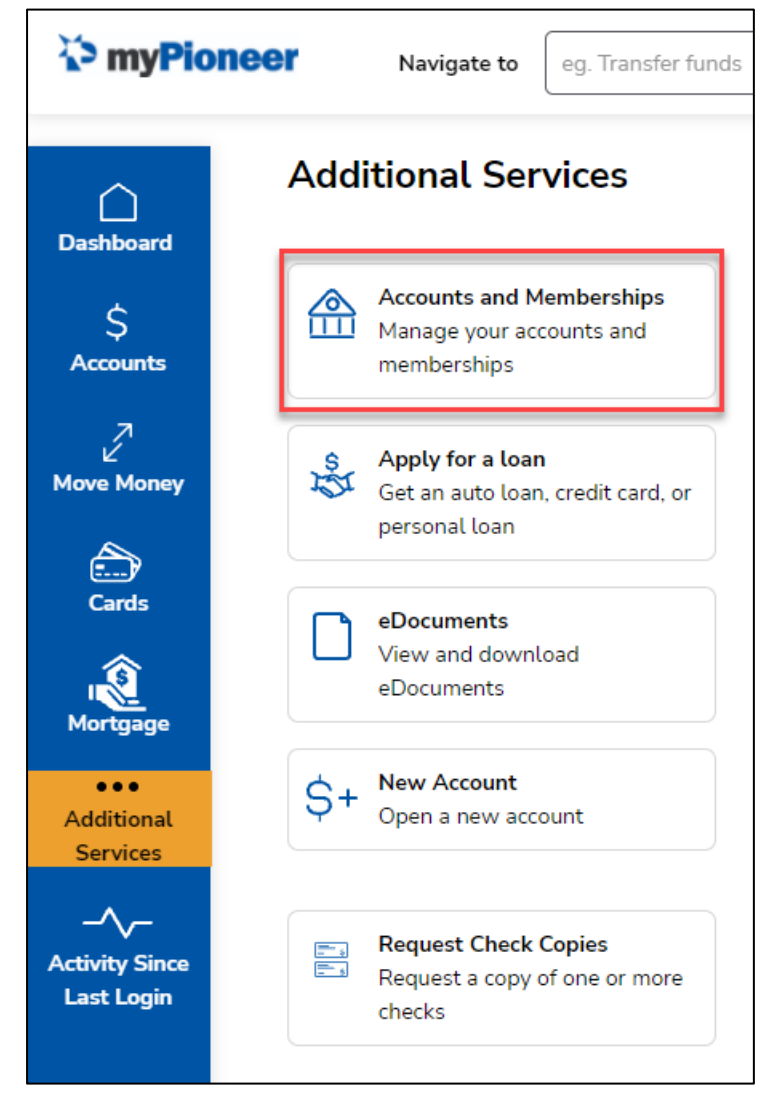

Next click on Membership Settings

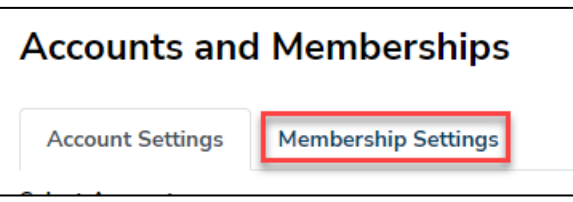

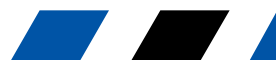

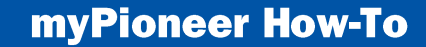

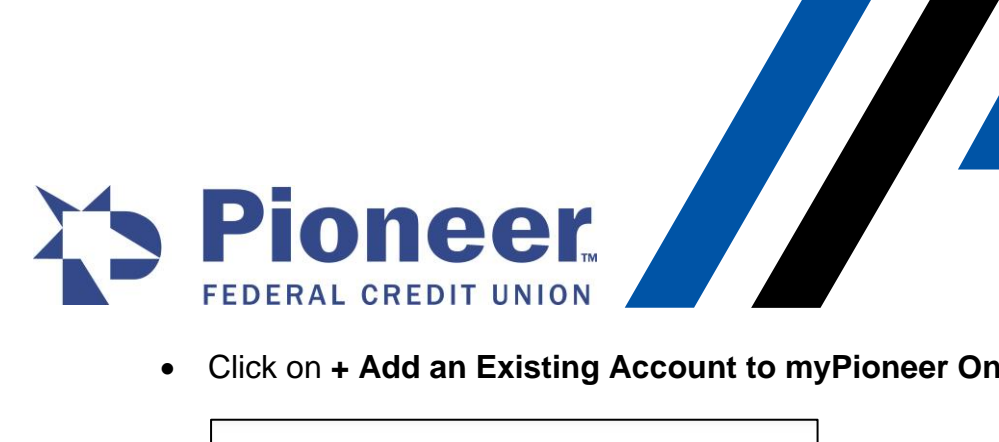

Click on + Add an Existing Account to myPioneer Online Banking

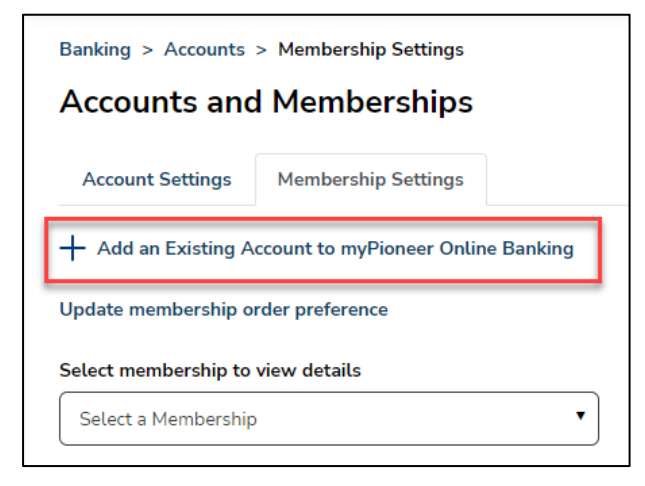

Enter in the account number and then click Submit

| Banking > More > Add Pioneer Account                     |  |  |  |
|----------------------------------------------------------|--|--|--|
| Add an Existing Account to myPioneer Online Banking      |  |  |  |
| Add any accounts you have with Pioneer to Online Banking |  |  |  |
| Account Number*                                          |  |  |  |
| Enter account number.                                    |  |  |  |
| Submit                                                   |  |  |  |

Next, verify the accounts you want to show from this membership and click Save

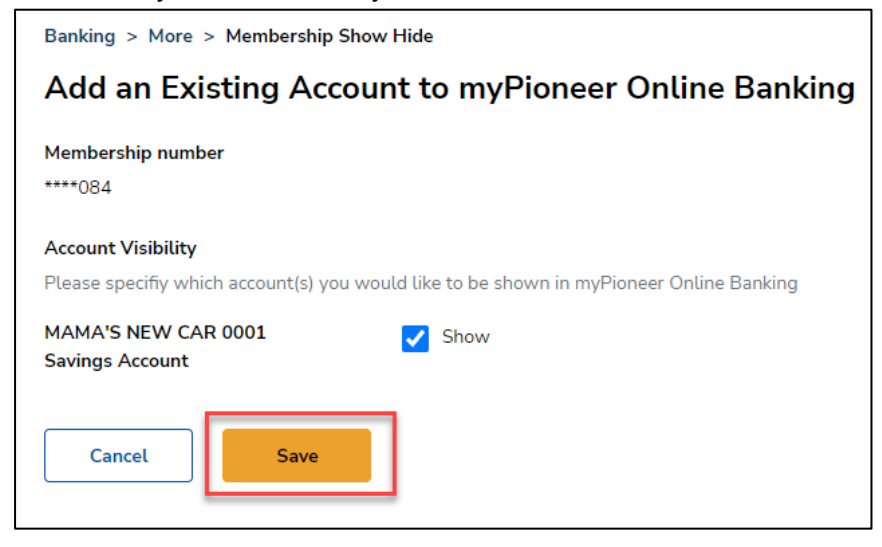

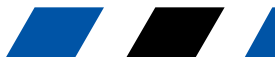

myPioneer How-To

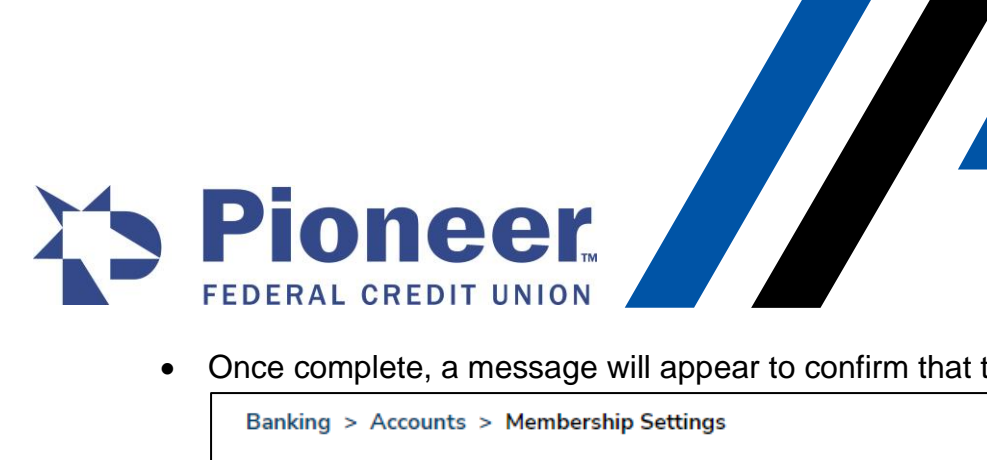

• Once complete, a message will appear to confirm that the account has been added.

| Banking > Accounts > Membership Settings              |                     |   |  |
|-------------------------------------------------------|---------------------|---|--|
| Accounts and Memberships                              |                     |   |  |
| Account Settings                                      | Membership Settings |   |  |
| -                                                     |                     |   |  |
| Membership settings updated successfully.             |                     |   |  |
| + Add an Existing Account to myPioneer Online Banking |                     |   |  |
| Update membership order preference                    |                     |   |  |
| Select membership to view details                     |                     |   |  |
| Select a Membership                                   | )                   | • |  |
|                                                       |                     |   |  |

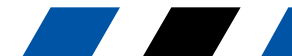